## How to navigate the S106 Tab on the Development Contribution Database

- 1. Go to the Developer Contribution Database: <u>Maidstone PFM Home (exacom.co.uk)</u> There is also a link to the Database on the Councils website
- 2. You will be greeted by the welcome screen. Click on the word S106 tab.

| Home CIL - S106 - Applications                                                                                                    |                                |
|----------------------------------------------------------------------------------------------------|--------------------------------|
| Welcome to the Maidstone Borough Council PFM                                                                                                    |                                |
| This module will allow you to see the planning data from Maidstone Borough Council in an interface powered by <u>Exacom</u> . All information shown here has<br>by Maidstone Borough Council, and the extent of the information available to the public is also controlled entirely by the authority. Key features include the<br>dashboard, the Section 106 dashboard, the application lookup facility, and the CIL calculator. Below is a message from Maidstone Borough Council: | been approved<br>local CIL     |
| Message from Maidstone Borough Council                                                                                                    |                                |
| .ast updated: 11 January 2023 17:19:03 (UK)                                                                                                    |                                |
| Powere                                                                                                    | d by <b>EXACOM√</b><br>(v3.1.1 |

3. You will now be able to see all the money collected for Maidstone Borough Council. If you wish to look at a specific S106 date range, click on the S106 Deed Signed Date Filter.

T

| MAID                                   |                                            |               |              |            |             |
|----------------------------------------|--------------------------------------------|---------------|--------------|------------|-------------|
| Home CIL - S106 - Applications         |                                            |               |              |            |             |
| Section 106 Financia                   | 0                                          |               |              |            |             |
| S106 Deed Signed Date Filter           |                                            |               |              |            |             |
| 01 January 2000                        | ::                                         | 31 Decem      | ber 2035     |            |             |
| Cov Type Ward Parish 🛈                 | Select a filter to the left and enter your | criteria here |              |            | Reset O     |
| Allocation                             | Potential                                  | Due           | Collected    | Spent      | Availabl    |
| Accessibility to Medical Facilities    | 0.00                                       | 0.00          | 82,208.59    | 0.00       | 82,208.5    |
| Adult Education                        | 0.00                                       | 0.00          | 4,164.99     | 4,164.99   | 0.0         |
| Adult Social Services                  | 0.00                                       | 0.00          | 43,707.92    | 43,707.92  | 0.0         |
| Affordable Housing                     | 991,477.99                                 | 0.00          | 2,814,831.80 | 638,665.99 | 2,176,165.8 |
| Biodiversity and Habitats Contribution | 0.00                                       | 0.00          | 37,753.58    | 0.00       | 37,753.5    |
| Bridleway Contribution                 | 46.900.00                                  | 0.00          | 0.00         | 0.00       | 0.0         |

4. You will be able to see how much S106 money there is Due, Collected, Spent and Available, if you wish to see which S106 the allocation has come from, click on the relevant allocation type.

| MAID            |              | NE<br>« i I |              |                    |                        |                  |              |            |              |
|-----------------|--------------|-------------|--------------|--------------------|------------------------|------------------|--------------|------------|--------------|
| Home            | CIL 👻 🔤      | S106 👻      | Applications |                    |                        |                  |              |            |              |
| Sect            | ion 1        | <b>106</b>  | Financia     | Ū                  |                        |                  |              |            |              |
| 01 January 2000 |              |             |              |                    | 31 Decem               | iber 2035        |              | ::         |              |
| Cov Type        | Ward         | Parish      | j            | Select a filter to | the left and enter you | ur criteria here |              |            | Reset ↔      |
| Allocatio       | n            |             |              |                    | Potential              | Due              | Collected    | Spent      | Available    |
| Accessibil      | ity to Medi  | ical Facil  | lities       |                    | 0.00                   | 0.00             | 82,208.59    | 0.00       | 82,208.59    |
| Adult Edu       | ication      |             |              |                    | 0.00                   | 0.00             | 4,164.99     | 4,164.99   | 0.00         |
| Adult Soc       | ial Services | 5           |              |                    | 0.00                   | 0.00             | 43,707.92    | 43,707.92  | 0.00         |
| Affordable      | e Housing    |             |              |                    | 991,477.99             | 0.00             | 2,814,831.80 | 638,665.99 | 2,176,165.81 |
| Biodiversi      | ty and Hab   | oitats Co   | ntribution   |                    | 0.00                   | 0.00             | 37,753.58    | 0.00       | 37,753.58    |
|                 | Contributi   |             |              |                    | 16 000 00              | 0.00             | 0.00         | 0.00       | 0.00         |
| Bridleway       | Contributio  | ion         |              |                    | 46,900.00              | 0.00             | 0.00         | 0.00       | 0.00         |

5. You will then be able to see the details that the S106 contribution came from.

## Accessibility to Medical Facilities: Collected $\odot$

| Application Numb          | er:                                                                                                    |                |          |              | Filter = | Reset 🕀   |  |
|---------------------------|----------------------------------------------------------------------------------------------------|----------------|----------|--------------|----------|-----------|--|
| App No 🖑                  |                                                                                                    | Service Owner  | Clause 🗄 | Receipt Date |          | Amount    |  |
| 18/502683/FULL            |                                                                                                    | Parish Council | S2 8.1   | 02 Aug 2020  |          | 82,208.59 |  |
| Application Detail        | s Covenants                                                                                                    |                |          |              |          |           |  |
| 18/502683/FULL: Details 🛛 |                                                                                                    |                |          |              |          |           |  |
| App No:                   | 18/502683/FULL                                                                                                    |                |          |              |          |           |  |
| Address:                  | Lyewood Farm, Green Lane, Boughton Monchelsea, Maidstone, Kent, ME17 4LD                                                                                                    |                |          |              |          |           |  |
| Description:              | Demolition of the existing chicken sheds and associated structures, the erection of 85 residential dwellings, together with associated access, parking, landscaping and drainage. |                |          |              |          |           |  |
| Ward:                     | Boughton Monchelsea And Chart Sutton                                                                                                    |                |          |              |          |           |  |
| Parish:                   | Boughton Monchelsea                                                                                                    |                |          |              |          |           |  |

6. If you wish to see the details of the Spend, click in the spent column of allocation type you wish to view, this will bring a drop down box showing the spend details

| Public Arts Contribution     | 0.00       | 0.00      | 25,188.54          | 18,546.00 | 6,642.54   |
|------------------------------|------------|-----------|--------------------|-----------|------------|
| Public Rights of Way         | 103,380.00 | 0.00      | 60,3 <b>1</b> 1.96 | 60,311.96 | 0.00       |
| Railway Station Improvements | 185,147.66 | 95,145.24 | 843,591.33         | 20,685.20 | 822,906.13 |

## Public Rights of Way: Spend <sup>®</sup>

| Source contains:                |                     |          |             |           | Filter ਵ Reset ↔        |
|---------------------------------|---------------------|----------|-------------|-----------|-------------------------|
| Source 🖑                        | Service Owner       | Clause 🖑 | Spend Date  | Amount    | Description             |
| Project 55: KCC 2019/2020       | Kent County Council | S3 13.1  | 29 Sep 2019 | 34,251.43 | Contact KCC for details |
| Project 281: KCC PROW 22/23     | Kent County Council | S2 4 4.1 | 18 Nov 2022 | 3,407.58  | Towards the improvem    |
| Project 258: KCC HIGHWAYS 21/22 | Kent County Council | S2 2.1.1 | 10 Jan 2022 | 4,316.59  | To upgrade the surfa    |
| Project 258: KCC HIGHWAYS 21/22 | Kent County Council | S2 2.1.2 | 10 Jan 2022 | 4,574.33  | To upgrade the surfa    |
| Project 281: KCC PROW 22/23     | Kent County Council | S3 9.1   | 10 Jan 2023 | 13,762.03 | Chruch Lane KH127 up    |
| Project 281: KCC PROW 22/23     | Kent County Council | S3 9.1   | 10 Jan 2023 | 13,762.03 | Chruch Lane KH127 up    |